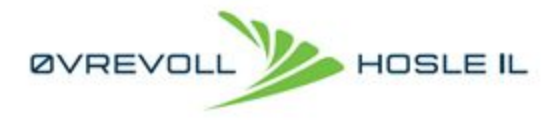

# Publiseringsveiledning Word Press - ohil.no

# Innhold

| Innhold                        | and provide and the same size  | Arrangementer Kurs Møter                                                                                      |
|--------------------------------|--------------------------------|----------------------------------------------------------------------------------------------------|
| Bakgrunn:                      |                                | Søk etter arrangementsnavn, sted og/eller idrett                                                              |
| Innlogging, innlegg, hendelse  | A COLOR OF BARRIES STREET, SAL |                                                                                                    |
| <u>og media:</u>               |                                | MEST POPULÆRE ARRANGEMENTER 1 Pingvinlekene 2015, Friidrett                                                   |
| Innlogging                     |                                | Skedsmolekene 2015, Frildrett     Rossignol-rennet, Langrenn     NM langrenn individuelt Langrenn             |
| Innlegg                        |                                | 5 NM langrenn stafett, Langrenn<br>6 Hovedlandsrennet langrenn, Langrenn                                      |
| Generere et nytt innlegg       |                                | 7 Jardarrennet 2015, Langrenn<br>8 NM Innendørs, Friidrett                                                    |
| <u>Slik lager du innlegget</u> |                                | <ol> <li>9 Statoil Norges Cup junior, Langrenn</li> <li>10 Opnet KM for Møre og Romsdal, Friidrett</li> </ol> |
| Sosiale medier                 |                                | NYHETER ERA IDRETT NO                                                                                         |
| Kalender                       |                                | WHILETER TRA IDRETT.NO                                                                                        |
| Media                          |                                |                                                                                                    |

### Bakgrunn:

Den 1. september 2015 ble de nye websidene for ØHIL publisert. Vi benytter plattformen Word Press, dette gir mer responsive sider enn før. Det betyr at de er mer leser- og publiseringsvennlige, og er bedre tilpasset både mobil, PC og nettbrett.

Vi har bygget opp en omfattende struktur på sidene, for å kunne tilrettelegge for publisering for alle idretter og lag, på alle nivå. Publiseringsrettighetene tildeles i første omgang til det laget man tilhører. Deretter vil det ved behov, bli lagt til rettigheter for idretten man tilhører og deretter klubb - dette er øverste nivå i publiseringshierarkiet.

# Innlogging, innlegg, hendelse og media:

En standardbruker skal forholde seg til følgende funksjoner : **Innlegg, hendelse** og **media**. Andre og mer omfattende funksjoner må administreres av en webansvarlig for laget eller gruppen. Dette vil være mer statisk informasjon, som for eksempel treningstider og trenerstab.

- Innlegg : en artikkel som publiseres til de kategoriene man har tilgang, og velger å publisere til.
- **Hendelse** : en kalenderfunksjon som også er styrt på kategori ut i fra rettighet og ønsket sted hendelsen skal publiseres.
- **Media :** bilder, dokumenter og video man ønsker å laste opp fra egen enhet eller fra eksisterende filer i biblioteket.

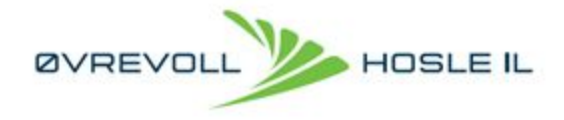

Det er viktig at innlegg og hendelser legges inn som innlegg og hendelser, ikke som sider Det er forskjell på sider og innlegg. Mer om dette kommer lenger ut i brukerveiledningen!

## Innlogging

For å kunne publisere eller redigere et innlegg må man logge inn og ha rettighet til å redigere og publisere.

Innlogging er her: <u>http://ohil.no/wp-admin</u>

Brukernavn, passord og rettighet tildeles av daglig leder i ØHIL, Sverre Nordby (sverre@ohil.no)

### Innlegg

### Generere et nytt innlegg

Det er to veier til å lage et innlegg. Det enkleste er å gå inn via toppmenyen ved å velge "Legg til". I rullegardinen kommer det da opp alternativene som for eksempel "Innlegg", "Media" eller "Hendelse".

Alternativt kan du velge "Øvrevoll Hosle IL" i hovedmenyen, samt "Kontrollpanel" - du kommer da til samme sted,

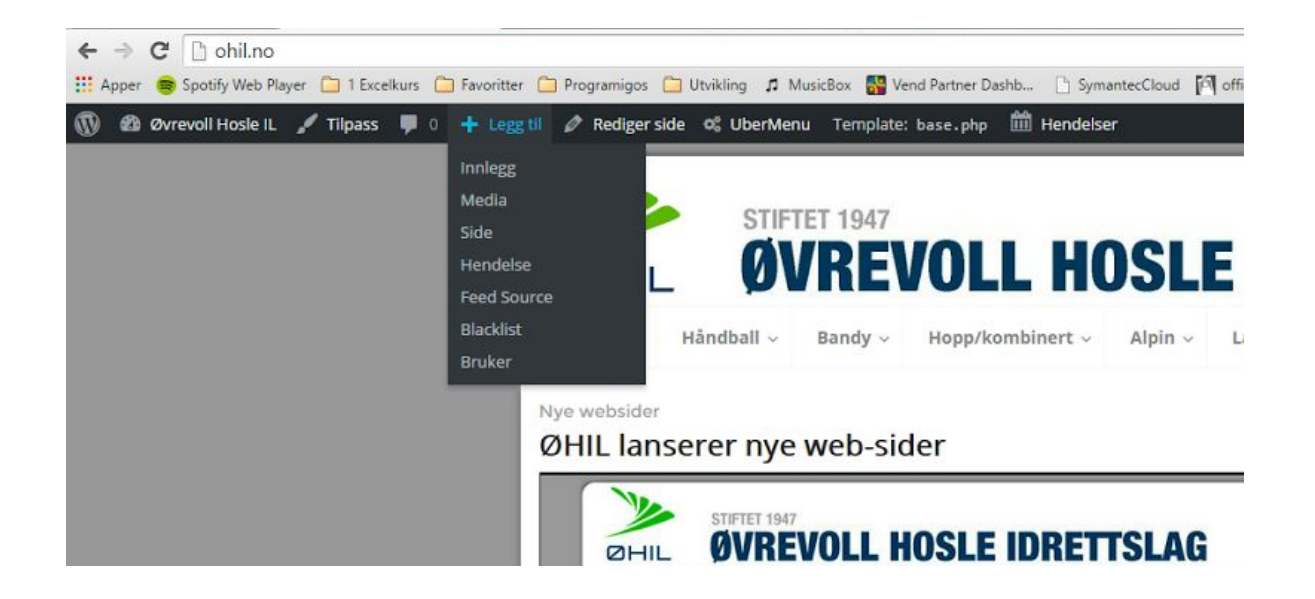

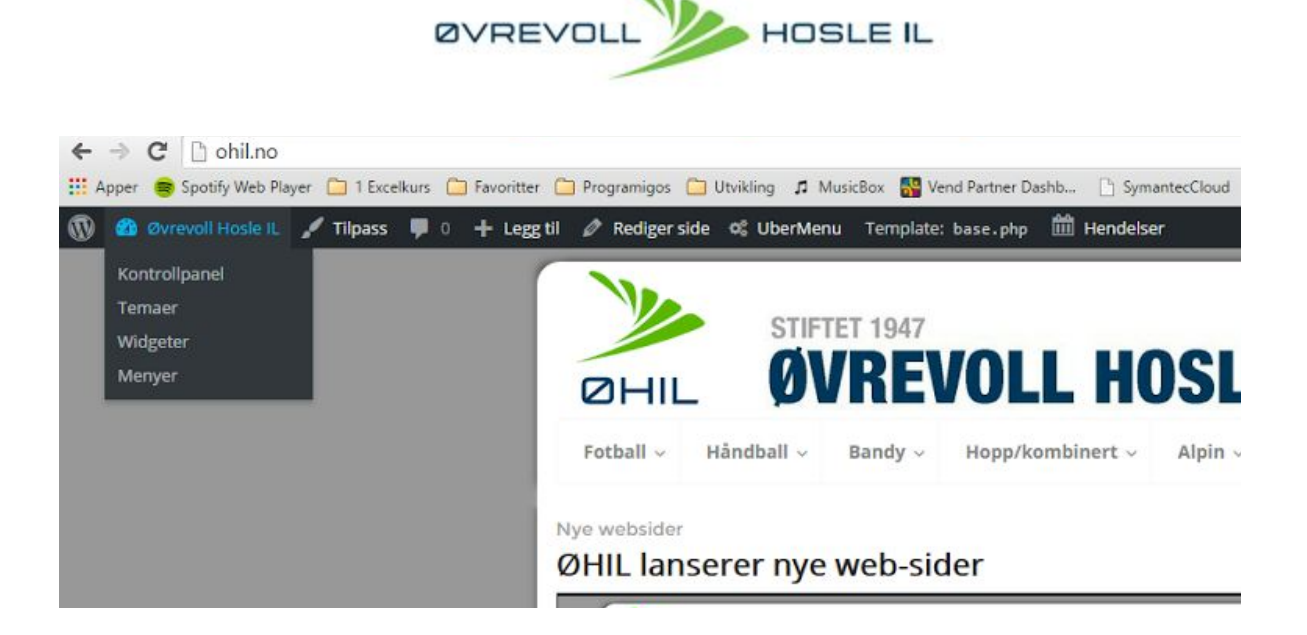

Når du velger nytt innlegg kommer denne siden opp. Her er siden zoomet ned, slik at hele siden vises.Under kommer utdrag fra hvert punkt som viser detaljene rundt hvert punkt du skal forholde deg til

| OVOR HEGE K. | # 1 + Leggill UterMens III Hendolar updrof#ke                                                                                                    |                                                                                                    |                                  | HDL SIDER AN                                                              |
|--------------|----------------------------------------------------------------------------------------------------|----------------------------------------------------------------------------------------------------|----------------------------------|---------------------------------------------------------------------------|
| (ane)        | Legg til nytt innlegg                                                                                                    |                                                                                                    |                                  | Strandigt. +                                                              |
|              |                                                                                                    |                                                                                                    |                                  | Publicer                                                                  |
|              |                                                                                                    |                                                                                                    |                                  | Capita Madel To                                                           |
|              |                                                                                                    |                                                                                                    |                                  | P Status Kladd Andary                                                     |
|              | All Diff Livers   Contractions                                                                                                    |                                                                                                    | Visual Tole:                     | an Second of Collection Reside                                            |
|              | A D D D D D D D D D D D D D D D D D D D                                                                                                    | ture latt taget                                                                                                 | ×                                | M halos under her                                                         |
|              |                                                                                                    |                                                                                                    |                                  | In TOPOL CHARGE IN                                                        |
|              |                                                                                                    |                                                                                                    |                                  | Pytt til papitkunion                                                      |
|              |                                                                                                    |                                                                                                    |                                  |                                                                           |
|              |                                                                                                    |                                                                                                    |                                  | Format                                                                    |
|              |                                                                                                    |                                                                                                    |                                  | 🛞 🖈 Standard                                                              |
|              |                                                                                                    |                                                                                                    |                                  | O III Non                                                                 |
|              |                                                                                                    |                                                                                                    |                                  | O III SHM                                                                 |
|              |                                                                                                    |                                                                                                    |                                  | O III min                                                                 |
|              |                                                                                                    |                                                                                                    |                                  | 0 44 398                                                                  |
|              |                                                                                                    |                                                                                                    |                                  | O III video                                                               |
| 6            |                                                                                                    |                                                                                                    |                                  | 0./144                                                                    |
|              | Temasyonicili                                                                                                    |                                                                                                    |                                  |                                                                           |
| BC           |                                                                                                    |                                                                                                    |                                  | Kategorier                                                                |
|              |                                                                                                    |                                                                                                    |                                  | Alle kategorier Mere bruke                                                |
|              | ingress.                                                                                                    |                                                                                                    |                                  | 12.000                                                                    |
| CS .         |                                                                                                    |                                                                                                    |                                  | Apr. Teringgra                                                            |
|              |                                                                                                    |                                                                                                    |                                  | C Banty                                                                   |
|              |                                                                                                    |                                                                                                    |                                  | Early-Bandyskie                                                           |
|              |                                                                                                    |                                                                                                    |                                  | 2000                                                                      |
|              |                                                                                                    |                                                                                                    |                                  | Bondy - Knatt 2005                                                        |
|              |                                                                                                    |                                                                                                    |                                  | * Level 11 (1) (1) (1) (1) (1) (1) (1) (1) (1)                            |
|              | Page Widgets                                                                                                    |                                                                                                    | X                                | Longerter                                                                 |
|              | There are the smarthy stores if we assume the or works along controls to date                                                                                                    | the second second second second second second second second second second second second second second second se |                                  | Sokkord                                                                   |
|              | the fire denotes message                                                                                                    |                                                                                                    |                                  |                                                                           |
|              | O Detaut riskew Wolans writings @ Galarrian                                                                                                    |                                                                                                    |                                  |                                                                           |
|              | and the second second se |                                                                                                    |                                  | Skill stikkordi med kommo                                                 |
|              | Drag weights from here to a solettar on the right to activity them. Drag weights busi                                                                                                    | k Terr II-douthate them and loide their settings.                                                               | Prinare *                        | Veig ha de mens brukes stikker                                            |
|              | Aday                                                                                                    | Egyndelinen meny                                                                                                | Tests (M4, WebRup Ayuga Nee -    | Access                                                                    |
|              | Trainelig alle as dit rations indeg                                                                                                    | tegg til en tilsener terry soldelærren                                                                          | Rendefiner may Unitable *        |                                                                           |
|              | Events Calendar                                                                                                    | Events Countificer                                                                                              |                                  | <ul> <li>Klubbrockiew (UR) Print</li> <li>Höndpolmdokaw (Inho)</li> </ul> |
|              | The words calendar environmental enlaget                                                                                                    | Origings the time containing with a specified event.                                                            | Teles Sanatedigasteen *          | C Singerweisker (Inha                                                     |
|              | Events Featured Venue                                                                                                    | Events List                                                                                                    | 1000 ×                           | Heppendokar (Ma                                                           |
|              | Displays a list of spectrum events at a specific versus.                                                                                                    | Anodjet that displays the next spearing a weeks.                                                                | Noork Ages Dearded State rungg + | Appreciator (mis)     Beschalmolator (mis)                                |
|              | Google Analytics Dashboard                                                                                                    | Kalender                                                                                                    |                                  | C REVENIAGE TO GALAR (1910)                                               |
|              | Will display your gought analytics stats in a redget                                                                                                    | In kalo dar mad satsia data orlagy.                                                                             |                                  | trianteur hite                                                            |
|              | 20070000                                                                                                    | Meria                                                                                                    | Sekkereby Sekkereby me           |                                                                           |
|              | valetoie                                                                                                    |                                                                                                    |                                  | Bentines the endouse high-                                                |

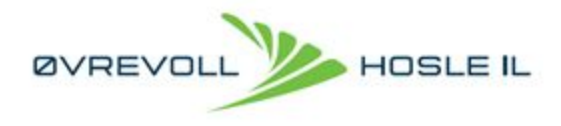

#### Slik lager du innlegget

1- Overskrift: På toppen, skriver du inn overskriften (skriv tittel her)

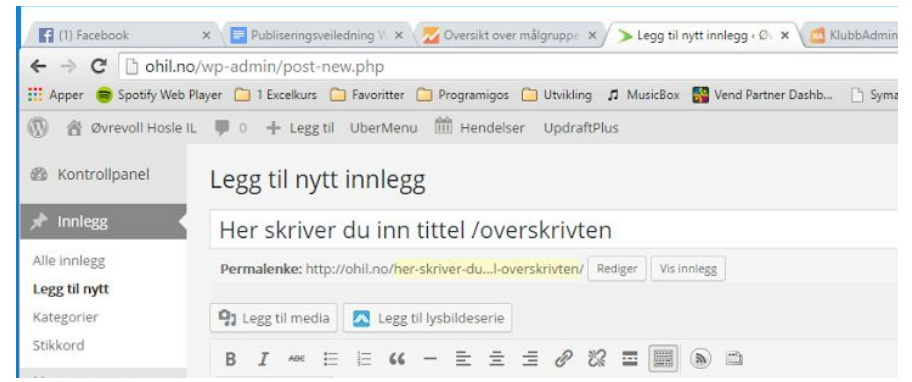

2- Artikkeltekst: I tekstfeltet under skriver du inn artikkelen.

| Legg til nytt innlegg                                                                                                    |
|----------------------------------------------------------------------------------------------------|
| Her skriver du inn tittel /overskrivten                                                                                                    |
| Permalenke: http://ohil.no/her-skriver-dul-overskrivten/ Rediger Vis innlegg                                                                                   |
| P: Legg til media       ▲ Legg til lysbildeserie       Visuell       Tekst         B       I       ▲ E       E       G       E       E       C       C       C |
| Avsnitt 🗸 🖳 🛋 🗸 🛱 🖉 Ω ቹ 🏝 🆒 🌈 🔞                                                                                                    |
| Her skriver du selve artikkelen, -brødteksten.                                                                                                    |
| Antall ord: 6 Kladd lagret 14:22:49.                                                                                                    |

3- Temaoverskrift er undertittel som definerer artikkelens tema, som for eksempel Toppfotball,
Seriespill, HaslumCup, Partille etc. (grupperer temaer/emner ved senere søk)
4- Ingress, er innledende tekst til artikkelen, ofte bare en kopi av første setning i artikkelen.

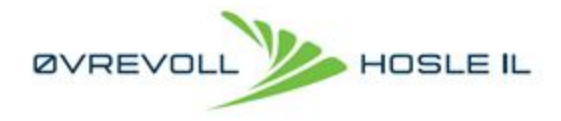

5- Publiser: øverst på høyre side kan du bestemme om artikkelen foreløpig bare skal være kladd, eller privat (da publiseres den ikke), så kan du velge når den skal publiseres.

| 1                                                                                            | Hei, Stein        | Andreasser        |
|----------------------------------------------------------------------------------------------|-------------------|-------------------|
| Skjerminnstillir                                                                             | nger 🔻            | Hjelp 🔻           |
|                                                                                              |                   |                   |
| ubliser                                                                                      |                   |                   |
| Lagre kladd                                                                                  | Fo                | rhåndsvis         |
| Synlighet: Offent                                                                            | lig               |                   |
| Synlighet: Offentlig Gjør innlegget Passordbeskyttet Privat K <u>Avbryt</u> Publiser umiddel | lig<br>klebrig på | i forsiden<br>ger |

6- Kategori: Du må velge hvor innlegget skal publiseres. Normalt har du kun en eller to kategorier å publisere til. De lagene eller idrettene du har fått rettighet til å publisere til, ligger her. Huk av for den/de kategoriene du ønsker å publisere til.

| Alle kategorier Mest brukt |          |
|----------------------------|----------|
| Alpin                      | <u>^</u> |
| Alpin - Treningsgrup       | pe       |
| Bandy                      |          |
| Bandy - Bandyskole         | n        |
| Bandy - Gutter 1999        | -2000    |
| Bandy - Knøtt 2005         |          |
| Bandy - Knøtt 2006         |          |
| Bandy - Knøtt 2007         | -        |

7- Stikkord: lurt å legge til stikkord som gjør det lettere å søke opp den eksakte artikkelen senere. For eksempel Håndball, Gutter 2003, HaslumCup etc.

| Stikkord               |                |
|------------------------|----------------|
|                        | Legg til       |
| Skill stikkord med kom | ma             |
| Vele fra de mest bruk  | te stikkordene |

8- Fremhevet bilde. Her velger du bilde som skal vises til og i innlegget. Klikk bestem fremhevet bilde, da kommer du over til mediabiblioteket. Her kan du velge eksisterende bilde, eller laste

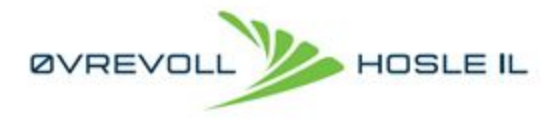

opp nytt bilde. I denne webløsningen slipper du ta hensyn til filformat, størrelse og formatering. Wordpress formaterer til web automatisk ved opplastning.

| Bestem fremhevet bilde |  |
|------------------------|--|
|                        |  |

9- Når du har valgt ønsket bilde, er det bare å gå til punkt 5- Publiser. Er artikkelen klar til publisering, må synlighet være offentlig. Artikkelen kan publiseres til bestemt dato og tid, det velger du også under publisering. Standard tid/dato er umiddelbart, klikk rediger hvis du skal endre dato og tid.

| Englie mound                  | Forhåndsvis            |
|-------------------------------|------------------------|
| Status: Kladd Re              | ediger                 |
| Synlighet: Offer              | ntlig                  |
| <ul> <li>Offentlig</li> </ul> |                        |
| Gjør innlegge                 | et klebrig på forsiden |
| Passordbeskytte               | et                     |
| O Privat                      |                        |
|                               |                        |
| OK <u>Avbryt</u>              |                        |
| OK <u>Avbryt</u>              | elbart <u>Rediger</u>  |

#### Sosiale medier

Til slutt, gå inn på artikkelen, se at den ser bra ut og er postet der du vil at den skal postes. Når du er inne på den publiserte artikkelen kan du dele den til sosiale medier, enten på din egen side, eller på sider, grupper du er med i. Dette er den beste og riktige måten å publisere til sosiale medier på, som også genererer trafikk inn mot ohil.no.

## Kalender

-kommer-

# Media

-kommer-